# 網路申報地價操作說明

連至內政部地政司「數位櫃臺」系統(<u>https://dc.land.moi.gov.tw/</u>),並依下 述步驟操作。

#### STEP1: 選取數位櫃臺登錄系統

| <b>(</b>                                                                                   | *R# 地政司 數位櫃臺<br>std Land Admentation, M.O.L                                                 |                                                                                                    |      | 李振:小 <u>預設</u> 大 🚨 統異人文 1072416<br>賞賞 单纸堂人 下戰要互 使用手带 相對場論 |
|--------------------------------------------------------------------------------------------|---------------------------------------------------------------------------------------------|----------------------------------------------------------------------------------------------------|------|-----------------------------------------------------------|
|                                                                                            |                                                                                             |                                                                                                    |      |                                                           |
| 最新演星   永                                                                                   | 病公告                                                                                         |                                                                                                    | 动经输纸 |                                                           |
| <ul> <li>◆2020.6/16</li> <li>◆2021/3/24</li> <li>◆2021/3/26</li> <li>◆2021/7/26</li> </ul> | 素白理量功能<br>公司点人で登場(上述明)<br>売売電源時代(加速量を)(注目)(注<br>売売電源長所有 (別道●の変作。営功)(<br>売売業長所有 (別道●の変作。営功)( | 堂시뢰10년플루사전용·전문 <u>·</u> 카요文<br>알로알라프트사시전사/A 바로文<br>반면별라인하4년3월 <u>바로文</u><br>전용됐었110프라月1日 <mark>18</mark> 월文 |      |                                                           |
| 1                                                                                          |                                                                                             | 中華民國內政思地取司版權所有: 雾墨電線: 0800-080212                                                                           |      |                                                           |
| د<br>۲ ا                                                                                   | 在此輸入要搜尋的內容                                                                                  | 🤗 (ĉ 🔯 🛅 🧕 🛤 📲                                                                                              |      | □ へ 母 40 ⊗ 図 上午 11:08 見 2021/10/12 見                      |

### STEP 2: 輸入統一編號及密碼

| 中日<br>内<br>Deg | *R語 地 政司 數位櫃臺<br>prid Land Administration, M.O.L | 字版:小 <mark>預設</mark> 大 🚨 訪家人次: 1073439<br>首頁 系統登入 下載專區 使用手册 相關連結                                                               |
|----------------|--------------------------------------------------|----------------------------------------------------------------------------------------------------|
|                |                                                  | <u>₽</u> ∧                                                                                                    |
|                |                                                  | 成一編號 PinCode                                                                                                    |
|                |                                                  | 公人<br>作樂地時→講員新設入!!                                                                                                    |
| 最新鴻息           |                                                  |                                                                                                    |
| ⇒2020/6/16     | 數位櫃臺功能                                           | 登入數位權蓋未統後,可使用「網路申辦案件」、「線上聲明登錄」、「線上支付規費」、「MyData壺驗」當事<br>人身分等功能,戰迎多加利用!                                                         |
|                | 公司法人也可辦理線上聲明                                     | 登記案件義務人以自然人憑證辦理線上聲明,得免粮自到場,110年4月起公司法人也可用工商憑證辦理線上聲明<br>暉!(以上均需專業代理人配合驗證聲明)                                                     |
| ➡2021/3/26     | 數位種臺MyData直驗功能4月上線                               | 數位重靈於10年4月起提供MyData宣藝功能,以利登記案件專業代理人證驗需事人負分參考。本功能給介接國家<br>發展委員會MyData至,后需事人同意投催傳送戶約MyData,輔助專業代理人確認每分,將作方式讀參考使用手<br>用如了官導資低簡易的。 |
| ⇒2021/7/26     | 數位櫃臺系統新壇「網路申辦案件」等功能                              | 本系統於110年8月1日起系統服務增加全程及非全程「網路申辦案件功能」、「線上支付規費作業」,相關功能講<br>詳閱使用手冊。                                                                |
| 系統公告           |                                                  |                                                                                                    |
| ➡2021/5/28     | 第一次使用注意事項!                                       | 第一次使用數位攝臺,請至下載專區安裝客戶購簽章元件,並參考使用手冊                                                                                              |
|                |                                                  | 中華民國內政部地政司版權所有 客服專線:0800-080212                                                                                                |

# STEP 3: 於「申請作業」流程選取「全程(簡易案件)」

| 中世民語<br>內政部 於<br>Dept of Land Ad                         | と政司 數位櫃臺                                           | 聖出時間:20 沙陵 平統:小 <mark>提起大 畵</mark> 張家紙 🖴 訪客人文 1073165<br>首頁 朱成堂出 下載轉面 使用手用 相關機械 |
|----------------------------------------------------------|----------------------------------------------------|---------------------------------------------------------------------------------|
| <ul> <li>         ·</li></ul>                            | 網路中辦案件中辦作業                                         |                                                                                 |
| <ul> <li>取消送件</li> <li>操件推議作業</li> <li>線上戰明登錄</li> </ul> | 1 2 3 4 5 6 7 8 9 10 11 12<br>                     | >                                                                               |
| <ul> <li>         ·        ·</li></ul>                   | #3m #                                              |                                                                                 |
| <ul> <li>取消費用</li> <li>線上安付規費</li> <li>支付作業</li> </ul>   | 金女(便具集中)<br>小力「北本的件考算」(共同北本的件 · 另行著地或模文響藝聖紀樂業)     |                                                                                 |
| <ul> <li>查询作前</li> </ul>                                 | ланан ал ал ан ан ан ан ан ан ан ан ан ан ан ан ан |                                                                                 |
| · 查驗當事人身分<br>(MyData)                                    |                                                    |                                                                                 |
| <ul> <li>普串人授權查驗<br/>(MyData)</li> </ul>                 |                                                    |                                                                                 |
| 🛢 地政案件辦理情形                                               |                                                    |                                                                                 |
| • 直鉤作業                                                   |                                                    |                                                                                 |
|                                                          | 中華民國內政規矩政司派維所有 實服專標:0800-080212                    |                                                                                 |

STEP 4:於「同意書」流程勾選「我同意以上之規定」

| 中華民國<br>內政部<br>Dept of Land Ad                                                                      | と政司 數位櫃臺                                                                                                    | 聖出時間:20 分後<br>首頁 | 学级:小 <u>理秘</u> 大 <b>盖</b> 强素的 🔒 助客人次: 1073156<br>系统复出 下載導面 使用手册 相葉連結 |
|----------------------------------------------------------------------------------------------------|----------------------------------------------------------------------------------------------------|------------------|----------------------------------------------------------------------|
| <ul> <li>- 創點中辦案件</li> <li>中勝作獎</li> <li>- 查詢作菜</li> <li>- 取資送件</li> </ul>                          | 成品中勝高作中制作至                                                                                                    |                  |                                                                      |
| ● 連件推選作業<br>● 線上戰明登録<br>● 登録作業                                                                      | रिकन रेपक किवल किवल किवल किवल केराया उत्पर्ध केराया उत्पर्ध केराया रेपकन केराया उत्पर रेकनम                                                                                                    |                  | >                                                                    |
| <ul> <li>查询作素</li> <li>取沥聲明</li> <li>線上支付規資</li> <li>支付作素</li> </ul>                                | 工用需量数则使用用用==检索相关的表示用量和可量。相应如何装置:<br>- 用用工程和用量量率或组织和用量和用量量。其他过程和同<br>- 工人用意可管子器量算和和工程和可能变。在用工具和量具有量子发展之量子文件取代中提展件之(新分)结束需定你及服务或重要得能之信疑当得更任。<br>- 工人用意可管子器量算机和工程和可能变化。                                                                         |                  |                                                                      |
| <ul> <li>查询作类</li> <li>MyData直聽</li> <li>查驗當串人身分<br/>(MyData)</li> </ul>                            | 四:本先成於於使用機構的形式人類化學子供用等合:並20年以其的機能可能與使型等:<br>1. 他而主要相關性力率與其:1.0%可能力」的目標的有關性型。 並20年以其的機能可能與使型的: 或用法規定, 通送用某當使用者握過, 服約提供及各定律無關係有效, 這個的有關<br>一, 他有些有機等也需要, 他這些能能及主要解解。 非常的有關。<br>2. 主要完要是你的要求, 他们要求, 因素的 (有關) (有關) (有關) (有關) (有關) (有關) (有關) (有關) |                  |                                                                      |
| <ul> <li>         音串人授權查验<br/>(MyData)      <li>         地設案件辦理情形         查询作業     </li> </li></ul> | 九、句儀「同意」後、表示使用集已仔細審題・明血上認為和現地並同意進守。                                                                                                    |                  |                                                                      |
|                                                                                                    | 中學民國內政部地政司派權所有 案服等標:0600-080212                                                                                                    |                  |                                                                      |

## STEP 5:於「讀取檔案」流程勾選「手動填寫(自行輸入相關申辦內容)」

| 中華民國 执<br>內政部 执<br>Dept of Land Ad                         | 211時間:20 沙地 学品: 小部本 単数 日本 10 20 20 20 20 20 20 20 20 20 20 20 20 20                    |
|------------------------------------------------------------|----------------------------------------------------------------------------------------|
| <ul> <li>網路中辦案件</li> <li>申謝作業</li> <li>事物作業</li> </ul>     | 節因中態系件中醫作業                                                                             |
| <ul> <li>         ・</li></ul>                              |                                                                                        |
| <ul> <li>登錄作業</li> <li>查詢作業</li> </ul>                     |                                                                                        |
| <ul> <li>取消費明</li> <li>線上支付規費</li> </ul>                   | ○日回通道(15年2月第二年年年)<br>● 手動資用(由行動人或繁荣的市時)<br>○ Dereg書集集集(14月)(本大書大會世界市時裏要人內容世界出於)(on電貨幣) |
| <ul> <li>支持作業</li> <li>查詢作業</li> </ul>                     | ○ 代書歌種選入(選人支援本系統之內第代書歌藝所選出的編集)                                                         |
| <ul> <li>         · 查驗當事人身分<br/>· (MyData)     </li> </ul> | 品信信用,未通信任何编算 上市                                                                        |
| <ul> <li>留事人授權查验<br/>(MyData)</li> </ul>                   | <i>t−a</i>                                                                             |
| <ul> <li>地設案件辦理情形</li> <li>查詢作業</li> </ul>                 |                                                                                        |
|                                                            | ◆單規構內起意地起間通識所有 將監護者:0000-000212                                                        |

### STEP 6:於「申請身分」流程勾選身分別

| 中華民國<br>內政部 於<br>Degt of Land Ad                                          | と政司 數位櫃臺                          | 登出持聞:20 分後 平坦:小 <mark>預股大 올</mark> 張原越 올 訪客人次:1073167<br>百百 永統登出 下載傳函 使用手用 相聚機相 |
|---------------------------------------------------------------------------|-----------------------------------|---------------------------------------------------------------------------------|
| <ul> <li>國語申辦案件</li> <li>中聯作業</li> </ul>                                  | 戲語中辦集件中辦作業                        |                                                                                 |
| <ul> <li>查询作菜</li> <li>取消送件</li> <li>連件律議作業</li> <li>線上載明登録</li> </ul>    | 1 2 3 4 5 6 7 8 9 10 11 12        | X                                                                               |
| <ul> <li>         ・</li></ul>                                             | ●対角分<br>● 本人 〇 時代現人               |                                                                                 |
| <ul> <li>線上支付規費</li> <li>支付作業</li> <li>查询作業</li> </ul>                    | 2-0 7-0                           |                                                                                 |
| <ul> <li>MyData直接</li> <li>直轴营車人身分<br/>(MyData)</li> </ul>                |                                   |                                                                                 |
| <ul> <li>百季人投權直驗<br/>(MyData)</li> <li>  助設案件辦理情形   直向作業      </li> </ul> |                                   |                                                                                 |
|                                                                           | 中華民國內政策地政司兵權所有 索服養練 : 0000-000212 |                                                                                 |

# STEP 7:於「申請類別」流程勾選「申報地價案件」

| 中華民語<br>内政部<br>Dept of Land Adv                                              | と政司 數位櫃臺                                                                                                    |                         | 聖出時                | 〒:20分後 字級:小 <u>預設</u> 大 ▲ 張家<br>首頁 系統堂出 下戦導函                | (第 量 訪客人次: 1073159<br>使用手冊 相關連結 |
|------------------------------------------------------------------------------|----------------------------------------------------------------------------------------------------|-------------------------|--------------------|-------------------------------------------------------------|---------------------------------|
| <ul> <li>申請作業</li> </ul>                                                     |                                                                                                    | 劇語中爆聚件中操作業              |                    |                                                             |                                 |
| <ul> <li>查询作素</li> <li>取词送件</li> <li>進件錄過作業</li> <li>線上載印景器</li> </ul>       | 1 2 3 4 5 6 7 8 9 10 1'                                                                                                    | 1 12<br>Starts          |                    |                                                             | >                               |
| <ul> <li>登錄作業</li> <li>2000年期</li> </ul>                                     |                                                                                                    | +14 M M                 |                    |                                                             |                                 |
| <ul> <li>・ 空洞作業</li> <li>・ 取消翌明</li> <li>・ 旅上支付規費</li> <li>・ 支付作業</li> </ul> | 0 ¥Ex#                                                                                                    | 〇 土地嶺文案件                | ○ 土地模式餐記案件         | ○ 建物测量登记案件                                                  | 申报地值案件                          |
| ● 查詢作業<br>● MyData遺驗<br>● 查慧简串人角分<br>(MyData)                                | 同時<br>- 出土日前夏正<br>- 化22間正<br>- 化22間<br>- 化22目<br>- 化22目<br>- 化22目<br>- 化22目<br>- 化22目<br>- 化22目<br>- 化22目<br>- 化22目<br>- 化22目<br>- 化22目<br>- 化22目<br>- ・<br>- 化22目<br>- ・<br>- 化22目<br>- ・<br>- 化22目<br>- ・<br>- 化22目<br>- ・<br>- 化22目<br>- ・<br>- 化22目<br>- ・<br>- 化22目<br>- ・<br>- 化22目<br>- ・<br>- 化22目<br> | 可申請<br>• 土地鑑界           | 町申請<br>• 土地将没及派先登記 | 可申請<br>• 建物門焊铁副查及門焊整場登記<br>• 建物基地铁酚查及基地铁架更登記<br>• 建物描失及消失登記 | 辦理中稅地價數件                        |
| <ul> <li>留事人授權查驗<br/>(MyData)</li> <li>助政案件辦理信用</li> <li>查询作業</li> </ul>     | - 資格豐正<br>- 門牌豐道<br>- 統一編號豐正<br>(以上均需經戶取機解變如要加有案,且地取機聚和以電腦處理機成應的卷)                                                                                                    |                         |                    |                                                             |                                 |
|                                                                              |                                                                                                    | 1-# <b>F</b> -#         |                    |                                                             |                                 |
|                                                                              | 中華民國內政部地震                                                                                                    | 2回版權所有 客服靈線:0800-080212 |                    |                                                             |                                 |

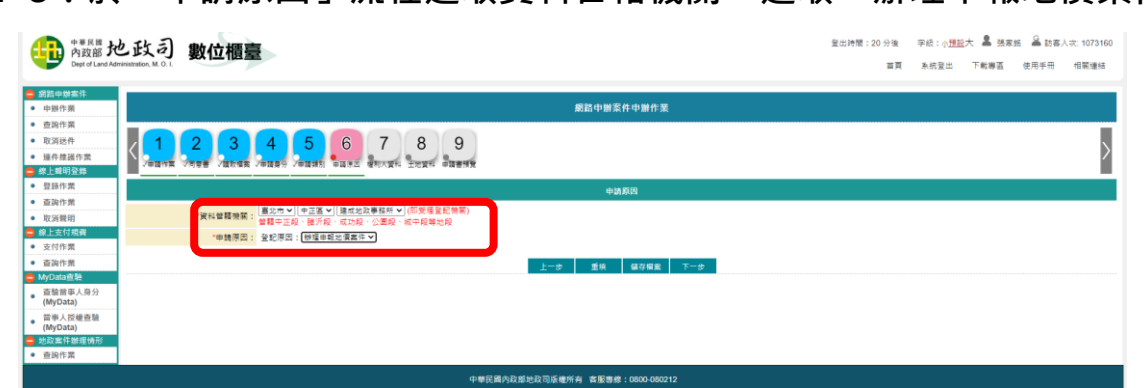

#### STEP 9: 於「權利人資料」流程填載相關個人資料

| 中華民國<br>内政部<br>Dept of Land Adm                                                                                                    | シ政司<br>數位櫃臺                                                                                                    | 至出時間:20分後  李低:小 <mark>理股大   ▲</mark> 孫素姓  ——————————————————————————————————— |
|----------------------------------------------------------------------------------------------------|----------------------------------------------------------------------------------------------------|-------------------------------------------------------------------------------|
| <ul> <li></li></ul>                                                                                                    | 網路中辦条件中辦作業                                                                                                    |                                                                               |
| <ul> <li>查购作業</li> <li>取消送件</li> <li>速件建展作業</li> <li>線上範明登錄</li> </ul>                                                                                                    | 1 2 3 4 5 6 7 8 9<br>Латик / чеве Лакик / лакен Лакее 40.524 21254 Лакик                                                                                                    | >                                                                             |
| <ul> <li>登錄作業</li> </ul>                                                                                                    | 權利人資料                                                                                                    |                                                                               |
| <ul> <li>室向下浜</li> <li>取済管府</li> <li>税」交付作業</li> <li>支付作業</li> <li>動(のね意思</li> <li>動(のね意思</li> <li>動音を入気を重整(MyOata)</li> <li>(数字人気を重要(MyOata)</li> <li>地反案件制度時形</li> </ul> | * 増早入色を:<br>・ 身分質者- 場外:<br>* 定社: 算文市 - (単正)<br>・ 定社: (算文市 - (単正)<br>・ (目の2 - (224578 - (02)1234578 - 6000123455 )<br>・ 編集電転:<br>・ 電気電転:<br>・ (目の2 - (224578 - (02)1234578 - 6000123455 )<br>・ 電気電転:<br>・ (目の2 - (224578 - (02)1234578 - 6000123455 )<br>・ 電気電転:<br>・ (目の2 - (224578 - (02)1234578 - 6000123455 )<br>・ (目の2 - (224578 - (02)1234578 - 6000123455 )<br>・ (目の2 - (224578 - (02)1234578 - 6000123455 )<br>・ (目の2 - (224578 - (02)1234578 - 6000123455 )<br>・ (目の2 - (224578 - (02)1234578 - 6000123455 )<br>・ (目の2 - (224578 - (02)1234578 - 6000123455 )<br>・ (目の2 - (224578 - (02)1234578 - 6000123455 )<br>・ (目の2 - (224578 - (02)1234578 - (02)1234578 - (0 |                                                                               |
| - 10.091113K                                                                                                    | 中華民國內政部地政司版權所有 書聖專修:0600-060212                                                                                                    |                                                                               |

STEP 10:於「土地資料」流程填載土地標示及權屬相關資料,並按「手動新增」

| 中華 E 國<br>內政部 於<br>Dept of Land Ads                                    | 也政司<br>Intrinstration, M. O. I.                                                                                                    | 數位櫃臺                                                                                                    |                                                                                                    |                                                                                                   |                                        | 登出時間:11 分後 字級:小型<br>首頁 系統登出                                                                                                    | ED大 島 張家銘 よう<br>下戦事正 使り                       | ▲ 訪客人次: 1073164 用手冊 相關連結                                                                                                    |
|------------------------------------------------------------------------|----------------------------------------------------------------------------------------------------|----------------------------------------------------------------------------------------------------|----------------------------------------------------------------------------------------------------|---------------------------------------------------------------------------------------------------|----------------------------------------|----------------------------------------------------------------------------------------------------|-----------------------------------------------|----------------------------------------------------------------------------------------------------|
| <ul> <li>→ 網路中炭案件</li> <li>● 申辦作業</li> </ul>                           |                                                                                                    |                                                                                                    |                                                                                                    | 劇路申辦案件申辦作業                                                                                        |                                        |                                                                                                    |                                               |                                                                                                    |
| <ul> <li>查询作業</li> <li>取消送件</li> <li>速件建選作業</li> <li>線上聲明登錄</li> </ul> |                                                                                                    |                                                                                                    |                                                                                                    |                                                                                                   |                                        |                                                                                                    |                                               | >                                                                                                    |
| <ul> <li></li></ul>                                                    |                                                                                                    |                                                                                                    |                                                                                                    | 土地資料                                                                                              |                                        |                                                                                                    |                                               |                                                                                                    |
| <ul> <li>查詢作業</li> <li>取消費明</li> <li>線上支付規費</li> </ul>                 | 感鎮市區                                                                                                    | 段小段                                                                                                    | 地號                                                                                                    | 登記次序                                                                                              | 医糠<br>(平方公尺) 公告地價                      |                                                                                                    |                                               | 全部删除                                                                                                    |
| <ul> <li>支付作業</li> </ul>                                               |                                                                                                    |                                                                                                    |                                                                                                    |                                                                                                   |                                        |                                                                                                    |                                               | 修改 删除                                                                                                    |
| <ul> <li>查詢作業</li> <li>MyData查驗</li> <li>查驗當事人身分</li> </ul>            |                                                                                                    | *部鎮市區: 中正国▼<br>*医模(平方公尺): 699                                                                                                    |                                                                                                    | *段小段: 中正兒一小段 ×<br>*公告地價(元/干方公尺): 121000                                                           | k(20000                                | "她<br>"申報地價(元/平方公                                                                                                    | 號: 0 1<br>天): 84800                           |                                                                                                    |
| (MyData)<br>當事人授權查驗<br>(MyData)                                        |                                                                                                    | <b>正</b> 纪六件;                                                                                                    |                                                                                                    | 催行動國 ( 國語 · ) (100<br>自動輸入地強 手動新康 條改後儲存                                                           | 1 20000                                |                                                                                                    |                                               |                                                                                                    |
| 地政案件辦理情形<br>查购作業                                                       |                                                                                                    |                                                                                                    |                                                                                                    | 上一步 重筑 儲存檔案 下一步                                                                                   |                                        |                                                                                                    |                                               |                                                                                                    |
|                                                                        | •                                                                                                    |                                                                                                    |                                                                                                    |                                                                                                   |                                        |                                                                                                    |                                               |                                                                                                    |
|                                                                        |                                                                                                    | <b>F</b> \                                                                                                    |                                                                                                    |                                                                                                   |                                        | Pullipada - en Ora - maño - el                                                                                                    |                                               | G men i me correct                                                                                                    |
| 中華民謡 だ<br>内政部 だ<br>Dept of Land Adm<br>家島中財案件                          | と政司 yy<br>Naisadauthan M. O. I.                                                                                                    | 效位櫃臺                                                                                                    |                                                                                                    |                                                                                                   |                                        | 登出時間:10分後 字級:小引<br>留頁 系統登出                                                                                                    | 1112大 💄 孫家銘<br>下戦尊西 使                         | 🖴 訪客人次: 107316-<br>用手冊 相範連結                                                                                                    |
|                                                                        | と政司 y                                                                                                    | 收位相臺<br>2 3 4 5 6                                                                                                    | 7 8 9<br>5 400 22 21 - 21 - 21 - 21 - 21 - 21 - 21 -                                                                                                    | 網路中辦系件中辦件某                                                                                        |                                        | 登出時間:10 分後                                                                                                    | <u>北</u> 大 島 浜家船<br>下町第五 使                    | 을 記書人次: 107316-<br>用手冊 信範連結                                                                                                    |
|                                                                        | と政司 婁<br>(1,2)<br>(1,2)<br>(1, | 收位相臺<br>3 4 5 6<br>** /#*** /###* /###*                                                                                                    | 7 8 9<br>5 ATTACK SCARE STREETS                                                                                                    | 網話中始至作中醫作系<br>土地原料                                                                                |                                        | 登出時間:10 分後                                                                                                    | 1125大 🏝 張家始<br>下東第五 使                         | ▲ 該客人次: 107316-<br>用手冊 信範連結                                                                                                    |
|                                                                        | と政司 裏<br>1000年10月1日<br>10月1日<br>10月1日<br>10月1日<br>10月1日                                                                                                    | 收位相臺<br>3 4 5 6<br>5 8 8 9 8 9 8 1 8 1 8 1 8 1 8 1 8 1 8 1 8                                                                                                    | 7 8 9<br>4 миля 2023 вания<br>вания<br>2015                                                                                                    | 網路中辦案件中辦件 莱<br>土地資料<br>登記示序                                                                       | 置鹱 公费范缓<br>(平方公尺)                      | 22世時間:10分後 平成:10<br>第頁 系統型4<br>年程地質                                                                                                    | 112大 島 活家的<br>下戦事王 使                          |                                                                                                    |
|                                                                        | <b>と政司</b><br>meatadies, M.O.1.<br>また<br>の<br>の<br>の<br>の<br>の<br>の<br>の<br>の<br>の<br>の<br>の<br>の<br>の                                                                                                    | 收位相臺<br>3 4 5 6<br>2 3 4 5 6<br>2 3 4 5 6<br>2 3 4 5 6<br>2 3 4 5 6<br>2 3 4 5 6<br>2 3 4 5 6<br>2 3 4 5 6<br>2 3 4 5 6<br>2 3 4 5 6<br>2 3 4 5 6<br>2 3 4 5 6<br>2 3 4 5 6<br>2 3 4 5 6<br>2 3 4 5 6<br>2 3 4 5 6<br>2 5 6<br>2 5 6<br>2 5 6<br>2 5 6<br>2 5 6<br>2 5 6<br>2 5 6<br>2 5 6<br>2 5 6<br>2 5 6<br>2 5 6<br>2 5 6<br>2 5 6<br>2 5 6<br>2 5 6<br>2 5 6<br>2 5 6<br>2 5 6<br>2 5 6<br>2 5 6<br>2 5 6<br>2 5 6<br>2 5 6<br>2 5 6<br>2 5 6<br>2 5 7<br>2 5 6<br>2 5 7<br>2 5 7<br>5 7<br>5 7<br>5 7<br>5 7<br>5 7<br>5 7<br>5 7<br>5 7<br>5 7                                                                                                    | 2 8 9<br>5 400 2 221 - 211 - 211<br>211 - 211                                                                                                    | 國記中辦案件中辦件 某<br>土地資料<br>全尼ス序                                                                       | <b>耳傳</b> 公費惣環<br>(平方公尺)<br>699 121000 | 全世神聖:10分後 平応:パー<br>第一 本校堂は<br>中町た豊<br>84500                                                                                                    | 112大 💄 洪東拓<br>: 下戦勝道 使                        | <ul> <li>화察人文: 1073164</li> <li>제주를 信葉連絡</li> <li>全部動除</li> <li>(空云) 高校</li> </ul>                                                                                         |
|                                                                        | 上                                                                                                    | 女位相臺     3 4 5 6     3 4 5 6     3 4 5 6     3 4 5 6     4 5 6     4 5 6     4 5 6     4 5 6     5 6     5 6     5 6     5 6     5 6     5 6     5 6     5 6     5 6     5 6     5 6     5 6     5 6     5 6     5 6     5 6     5 6     5 6     5 6     5 6     5 6     5 6     5 6     5 6     5 6     5 6     5 6     5 6     5 6     5 6     5 6     5 6     5 6     5 6     5 6     5 6     5 6     5 6     5 6     5 6     5 6     5 6     5 6     5 6     5 6     5 6     5 6     5 6     5 6     5 6     5 6     5 6     5 6     5 6     5 6     5 6     5 6     5 6     5 6     5 6     5 6     5 6     5 6     5 6     5 6     5 6     5 6     5 6     5 6     5 6     5 6     5 6     5 6     5 6     5 6     5 6     5 6     5 6     5 6     5 6     5 6     5 6     5 6     5 6     5 6     5 6     5 6     5 6     5 6     5 6     5 6     5 6     5 6     5 6     5 6     5 6     5 6     5 6     5 6     5 6     5 6     5 6     5 6     5 6     5 6     5 6     5 6     5 6     5 6     5 6     5 6     5 6     5 6     5 6     5 6     5 6     5 6     5 6     5 6     5 6     5 6     5 6     5 6     5 6     5 6     5 6     5 6     5 6     5 6     5 6     5 6     5 6     5 6     5 6     5 6     5 6     5 6     5 6     5 6     5 6     5 6     5 6     5 6     5 6     5 6     5 6     5 6     5 6     5 6     5 6     5 6     5 6     5 6     5 6     5 6     5 6     5 6     5 6     5 6     5 6     5 6     5 6     5 6     5 6     5 6     5 6     5 6     5 6     5 6     5 6     5 6     5 6     5 6     5 6     5 6     5 6     5 6     5 6     5 6     5 6     5 6     5 6     5 6     5 6     5 6     5 6     5 6     5 6     5 6     5 6     5 6     5 6     5 6     5 6     5 6     5 6     5 6     5 6     5 6     5 6     5 6     5 6     5 6     5 6     5 6     5 6     5 6     5 6     5 6     5 6     5 6     5 6     5 6     5 6     5 6     5 6     5 6     5 6     5 6     5 6     5 6     5 6     5 6     5 6     5 6     5 6     5 6     5 6     5 6     5 6     5 6     5 6     5 6     5 6     5 6     5 6     5 6     5 6     5 6     5 6     5 6     5 6     5 6 | 27 8 9<br>2003 2220 9<br>2014                                                                                                    | 成品の指案件中操作業<br>上並高利<br>量記元年<br>「你小母: 国母軍マ」<br>「金融電気が示うた?」:<br>「金融電気が示うた?」:                         | ■第4 公務地価<br>(平方公尺) 公務地価<br>659 121000  | 金山神聖:10 分後 学品:の<br>再頁 永忠皇は<br>(日本)(10 分後)<br>(日本)(10 分後)<br>(日本)(10 分(10 分(10 分(10 分(10 分(10 分(10 分(10 分 | 1122大 ▲ 州家始<br>下戦事王 堂<br>()<br>()<br>()<br>() | <ul> <li>              日本日 信葉連絡          </li> <li>             日本日 信葉連絡         </li> <li>             日本日 信葉連絡         </li> <li>             日本日 信葉         </li> </ul> |
|                                                                        | 生 武 う 単<br>・ 二 二<br>・ 二 二<br>・ 二<br>・ 二 ・ 二                                                                                                    | 文 位 植 臺                                                                                                    | 27 8 9<br>Marking Science<br>Science<br>Science | 成型中提案件中操作業<br>上地原用<br>量記次素<br>*(会:現定: 詳述者 マ)<br>*(学校に属で)やうたう: *********************************** | (平方公尺)<br>699 121000<br>)(日日<br>)(日日   | 登出時間:10分後 学品:パー<br>留買 未代型は<br>日間 ま代型は<br>の<br>の<br>の<br>の<br>の<br>で、<br>*<br>*<br>年間と<br>集(元平方公<br>・<br>*<br>年間 *<br>*<br>*<br>*<br>*<br>*<br>*<br>*<br>*<br>*<br>*<br>*<br>*<br>*<br>*<br>*<br>*<br>*<br>*                                                                                                    | <u>記</u> 大 島 法原始<br>下和等差 使                    | ▲ 15年人気:1073144<br>用井田 41単元                                                                                                    |

STEP 8:於「申請原因」流程選取資料管轄機關,選取「辦理申報地價案件」

STEP 11:於「申請書預覽」流程檢閱後,按「簽章送件」

| <ul> <li>查詢作業</li> <li>取消送件</li> <li>速件推拔作業</li> </ul>                                   |                            | 5 6 7 8 9                                                                                                    |                             |                                         | >                              |
|------------------------------------------------------------------------------------------|----------------------------|----------------------------------------------------------------------------------------------------|-----------------------------|-----------------------------------------|--------------------------------|
| <ul> <li>線上鏡明登錄</li> <li>登錄作業</li> </ul>                                                 |                            | and here with a state of a state of a state | +1888                       |                                         |                                |
| <ul> <li>並約作床</li> <li>取消費明</li> </ul>                                                   |                            |                                                                                                    | 下載 蓋草送件 田                   | 上頁                                      |                                |
| 😑 線上支付現費                                                                                 |                            |                                                                                                    | 地價申報書                       |                                         |                                |
| <ul> <li>支付作業</li> <li>查詢作業</li> </ul>                                                   |                            | 臺北市 11(                                                                                                    | )年 重新規定地價地價申報書              |                                         |                                |
| <ul> <li>MyData查驗</li> <li>查號音串人身分<br/>(MyData)</li> <li>當串人授權查號<br/>(MyData)</li> </ul> | 所有權人 :<br>住址 臺北市中正<br>統一編號 |                                                                                                    |                             |                                         |                                |
| <ul> <li>         -          -          -</li></ul>                                      | 蓝旗照平场地懂怪例暨现行归到考盟申報地        | :價規定,將下列土地辦理申敬此價,讓具申報書文                                                                                                    | ·7:                         | g                                       | х                              |
|                                                                                          | 項次                         | 土 地 標 示<br>、段 地號 登記<br>、次序                                                                                                    | 面積<br>(平方公尺) 分子/分母          | 公告地價 每平方公尺 核定申報地價 申<br>(元/平方公尺) 申報地價 單價 | ·粮地價<br>形分析                    |
|                                                                                          | 1 甲正區 甲正校一                 | 小校 01 14                                                                                                    | 699.00 670 / 20000          | 121,000.00 84,800.00                    |                                |
|                                                                                          | 申報人蓋章:                     | 初春                                                                                                    | 複審                          | 核定                                      |                                |
|                                                                                          | 收件: 年 月 日                  | ¥ 11.                                                                                                    | 收件人董章:                      | 利印日期: 羊 月<br>列印人員:                      | 8                              |
|                                                                                          |                            |                                                                                                    | 報地價書類收件收據                   |                                         |                                |
|                                                                                          |                            | 地價申報書 份 (收)                                                                                                    | * 號)                        | <b>地價申報處</b> :                          |                                |
|                                                                                          | 蓝收到 君                      | 委托書 份                                                                                                    |                             | 继收人:                                    |                                |
|                                                                                          |                            | 中華                                                                                                    | 已歸內政部地政司版權所有 客服專業:0800-0802 | 12                                      |                                |
| ■ ク 単                                                                                    | 1 🤅 🧕 🛤 🗉                  |                                                                                                    |                             |                                         | ^ 및 대 영 盟 <sup>下午03.09</sup> ♥ |